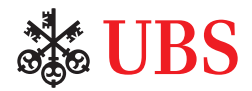

# Step-by-step guide to UBS Securities Trading

Online trading at your convenience

### This guide covers:

- 1. Buying securities
- 2. Selling securities
- 3. Canceling pending orders

### What do you need?

- 1. Contract number
- 2. Access App or Access Card
- 3. Card reader (optional)

## Buying securities

**1.** Log in to UBS Digital Banking.

| C Danking                                                                                                    |      |
|----------------------------------------------------------------------------------------------------|------|
| E-Banking                                                                                                    |      |
| E-Banking login                                                                                                    | al d |
| Contract number (Login 10)<br>888888888                                                                                  |      |
| Continue                                                                                                    |      |
| <ul> <li>&gt; Secure e-banking</li> <li>&gt; Check out our e-banking demo</li> <li>&gt; Our digital solutions</li> </ul> |      |
|                                                                                                    |      |
|                                                                                                    |      |
|                                                                                                    |      |

2. On the homepage, select 'Markets & Trading'. You may choose 'Quotes' or 'Buy order'.

|                                 | at UBS                                                                                                    |                                                                                                    |
|---------------------------------|----------------------------------------------------------------------------------------------------|----------------------------------------------------------------------------------------------------|
|                                 | Assets                                                                                                    | Markets & Trading Products Mailbox                                                                                                    |
|                                 | Bank d                                                                                                    | Securities Direct access                                                                                                    |
|                                 |                                                                                                    | 🙊 Quotes 🗗 🚮 Buy order                                                                                                    |
|                                 |                                                                                                    |                                                                                                    |
|                                 |                                                                                                    | Equities & indices                                                                                                    |
|                                 | Portfoli                                                                                                    | Currencies 🗠                                                                                                    |
|                                 |                                                                                                    | House View L <sup>a</sup>                                                                                                    |
|                                 | Portfolio                                                                                                    | Set up notifications                                                                                                    |
|                                 | Total net asset                                                                                                    | s as of 09.10.2018 👔                                                                                                    |
|                                 | $\checkmark$                                                                                                    |                                                                                                    |
| To search for a financial       | dis UBS                                                                                                    | Construmence 2 5 0 Legent -                                                                                                    |
| Instrument on Quotes,           |                                                                                                    |                                                                                                    |
| enter its ISIN or RIC.          | Markets     Multricet     Overview     Equites                                                                                                    | USDUPY +0.11% 112.36 Equity Indees                                                                                                    |
|                                 | Benchmank bonds     merest table     Currencies                                                                                                    | Baster Come F30116 4115 € 3     Come F30116 4115 € 3     Come F30116 4115 € 3                                                                                                    |
|                                 | Commodities                                                                                                    | ⊕ F736 100 7728574 -021% ♦ >                                                                                                    |
| On the selected                 | 45 UBS<br>Quotes Investment views                                                                                                    | Older transmiser (2, §, Ø 1532) Legent -                                                                                                    |
| Instrument page,                | G Markets UBS ETF-MSCI EmMkts/                                                                                                    | USD) A-dis 🔹 🚳 🚳 🚥 🔍                                                                                                    |
| click the buy icon.             | Later overview     Later overview     Later ov | -10.26%/YTD 17.22%                                                                                                    |
|                                 | Currences     Currences     Currences     Currences     Convoldes     Summary     Details + Chart     Related instrume                                                                                                    | p Radof rands Restment Rends Laurenberg SSE Series Exchange USIS (249)<br>At +                                                                                                    |
|                                 |                                                                                                    |                                                                                                    |
|                                 |                                                                                                    | $\downarrow$ $\downarrow$                                                                                                    |
|                                 | Click the dropdown menu.                                                                                                    | Statistics E-Banking   Enter buy order                                                                                                    |
|                                 |                                                                                                    | Marka Mituret Disk das Disk Henry Disk (anteisator                                                                                                    |
|                                 |                                                                                                    | Investment portfolio                                                                                                    |
|                                 |                                                                                                    | Pieze select an investment partialo                                                                                                    |
|                                 |                                                                                                    | Search introduced, KND, spatial or KIC Search 3                                                                                                    |
|                                 |                                                                                                    |                                                                                                    |
|                                 |                                                                                                    |                                                                                                    |
| <b>3.</b> Choose the required c | custody account.                                                                                                    | Pase stort printing                                                                                                    |
|                                 |                                                                                                    | COSE E-Banking [Enter bay order      There all insure for the instrument      Cost of      Cost of      Cost      Cost of      Cost of      Cost of      Cos      |
|                                 |                                                                                                    | Protein                                                                                                    |
|                                 |                                                                                                    | Penda memorine (age disepted in age                                                                                                    |
|                                 |                                                                                                    |                                                                                                    |
| 4. To search for a financi      | ial instrument, enter its nam                                                                                                    | e, Subscription of the second second  |
| symbol, ISIN or RIC. T          | he results will be categorize                                                                                                    | d water                                                                                                    |
| according to asset clas         | SSES.                                                                                                    |                                                                                                    |
|                                 |                                                                                                    | Sead-remains (Accords a la C                                                                                                    |
|                                 |                                                                                                    |                                                                                                    |
|                                 |                                                                                                    |                                                                                                    |
| 5. Click the 'Buy' button       | next to the instrument you                                                                                                    | BUBS E-Banking Enter boy order      Australiant State State     Delan state     Delan sta      |
| wish to purchase.               |                                                                                                    | Avriles                                                                                                    |
|                                 |                                                                                                    | Construction of the second second secon      |
|                                 |                                                                                                    | Station and a station and a st |

 Notest
 15%

 ON
 5014/02/01

 SINOP
 5014/02/01

 SINOP
 5014/02/01

 SINOP
 5014/02/01

 SINOP
 4014/02/01

 SINOP
 40014/02/01

apore Anter Rg apore Anter Rg apore Anter Rg Carana 800 UBD E.VR VBD

Bay Bay Bay

- 6. Next, enter the required quantity.
- **7.** If the instrument is available on multiple exchanges, select the relevant trading place.
- **8.** Click 'Order type' to set an on-stop order or other types of orders.
- **9.** Set your desired price or trigger limit at which to execute the order.

| Quantity *                   |                                       | Singapore Airlin Rg          | >      |
|------------------------------|---------------------------------------|------------------------------|--------|
| XSES, SGD                    | Change -                              | sop 9.1                      | 55 sat |
| Limit / Market Order         |                                       | ISN                          |        |
| SGD                          | Price limit                           | Bid pice                     |        |
| SGD                          | Trigger limit                         | SGD 9.53 (4000)<br>Autoprice |        |
| Valid from D3                | Valid settl 31.10.2018                | SGD 9.55 (7200)              |        |
| Investment portfolio         |                                       | 100 / 100                    |        |
| Please select a cash account |                                       |                              |        |
| Next Previous                |                                       |                              |        |
| Next Previous                | Duestify * 100 Trading plan XSES, SGD | 8 Change                     |        |

**10.** Select the validity period of the trade.

| Quantity *                                               |                                      |       |    |    | Sin         |    |    | Intin | Pa > |
|----------------------------------------------------------|--------------------------------------|-------|----|----|-------------|----|----|-------|------|
| Trading slace<br>XSES, SGD                               | Change                               | •     |    |    | 2018        |    |    |       |      |
| Under tige<br>Limit / Market Order                       |                                      | м     | ,  | w  | T<br>Octobe | *  | 5  | \$    | •    |
| SCD                                                      | Price Irret                          | 1     | ż  | ŝ. | -4          | 5  | ō. | 7     |      |
|                                                          | Tripper Limit                        | 8     | 2  | 10 | 11          | 12 | 13 | 14    |      |
| Valid from 00                                            | Vald until                           | 15    | 16 | 17 | 18          | 19 | 20 | 21    |      |
| NOW .                                                    | 31.10.2010                           | 22    | 23 | 24 | 25          | 26 | 27 | 28    |      |
| © 0546 11112222 0001 Equ<br>0546 40112227 A1 UBI Cattory | u <b>ty</b><br>necessari 6 000102952 | 29    | 30 | 0  | overnit     | er |    |       | 1    |
| Nease select a cash account                              |                                      |       |    |    | 1           | 2  | 3  | 4     |      |
| Automatic                                                |                                      | Today |    |    |             |    |    |       |      |
|                                                          | Ľ.                                   |       |    | -  | _           | -  | -  | _     |      |

**11.** Click the dropdown menu and select a cash account.

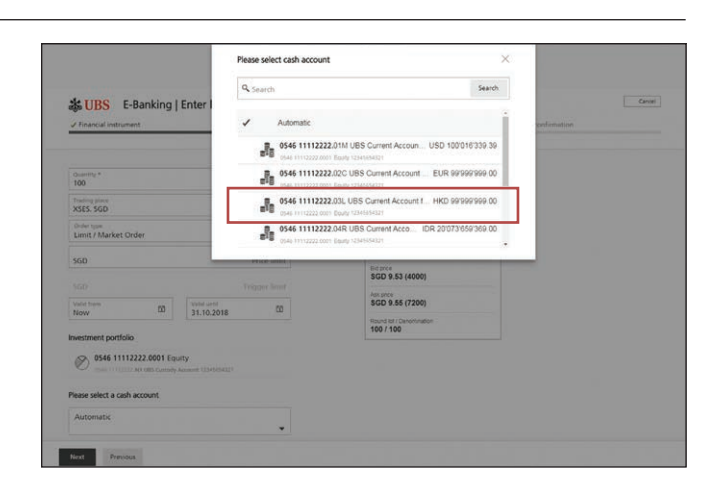

### 12. Click 'Next' to continue.

| Open 11112222 0001 Experty     Open 11112222 NO URS Controly Account 1234054625  Please select a cash account |  |
|----------------------------------------------------------------------------------------------------|--|
| 0546 11112222 03L UBS Current A HKD 99/999/999.00                                                             |  |
|                                                                                                    |  |
| Next Previous                                                                                                 |  |

**13.** Before you can proceed, automatic pre-trade checks will be performed.

Scenario 1: 'Hard block'

If there's a hard block, your order cannot be processed because of an issue. Please contact your client advisor if you are unable to resolve the issue online.

### Scenario 2: 'Soft block'

If there's a soft block, a notification message will highlight the issues that require your attention. You may choose to proceed with the order (go to point 13) or go back to the previous screen (go to point 5).

### Scenario 3: 'No block'

If there are no issues that require your attention, you may continue with the order.

**14.** After your order has been successfully validated, you can proceed to review and submit your order.

Constrained inducement
 Constrained inducement
 Constrained inducement
 Constrained inducement
 Constrained inducement
 Constrained inducement
 Constrained inducement
 Constrained inducement
 Constrained inducement
 Constrained inducement
 Constrained inducement
 Constrained inducement
 Constrained inducement
 Constrained inducement
 Constrained inducement
 Constrained inducement
 Constrained inducement
 Constrained inducement
 Constrained inducement
 Constrained inducement
 Constrained inducement
 Constrained inducement
 Constrained inducement
 Constrained inducement
 Constrained inducement
 Constrained inducement
 Constrained inducement
 Constrained inducement
 Constrained inducement
 Constrained inducement
 Constrained inducement
 Constrained inducement
 Constrained inducement
 Constrained inducement
 Constrained inducement
 Constrained inducement
 Constrained inducement
 Constrained inducement
 Constrained inducement
 Constrained inducement
 Constrained inducement
 Constrained inducement
 Constrained inducement
 Constrained inducement
 Constrained inducement
 Constrained inducement
 Constrained inducement
 Constrained inducement
 Constrained inducement
 Constrained inducement
 Constrained inducement
 Constrained inducement
 Constrained inducement
 Constrained inducement
 Constrained inducement
 Constrained inducement
 Constrained inducement
 Constrained inducement
 Constrained inducement
 Constrained inducement
 Constrained inducement
 Constrained inducement
 Constrained inducement
 Constrained inducement
 Constrained inducement
 Constrained inducement
 Constrained inducement
 Constrained inducement
 Constrained inducement
 Constrained inducement
 Constrained inducement
 Constrained inducement
 Constrained inducement
 Constrained inducement
 Constrained inducement
 Constrained indu

| * Financial instrument                                                                            | Order data                                                                                            | Order inview                                                        | Order confirmation |
|---------------------------------------------------------------------------------------------------|----------------------------------------------------------------------------------------------------|---------------------------------------------------------------------|--------------------|
| Order validation<br>• The account currency does<br>By choosing "Nest", you acknow<br>transaction. | not match the trading currency, which will result<br>edge the warnings and risks highlighted above ar | in exchange fees.<br>In d confirm that you want to proceed with the |                    |
| Guardity *<br>100                                                                                 |                                                                                                    | ⊰ Singapore Airlin Rg >                                             |                    |
| Treating place<br>XSES. SGD                                                                       | Change                                                                                                | soo 9.55                                                            |                    |
| Onler type<br>Limit / Markat Ordar                                                                |                                                                                                    | 09.15.2016 17.04 04 90T                                             |                    |
|                                                                                                   |                                                                                                    | SG1V61937297                                                        |                    |
| SGD                                                                                               | Price limit                                                                                           |                                                                     |                    |

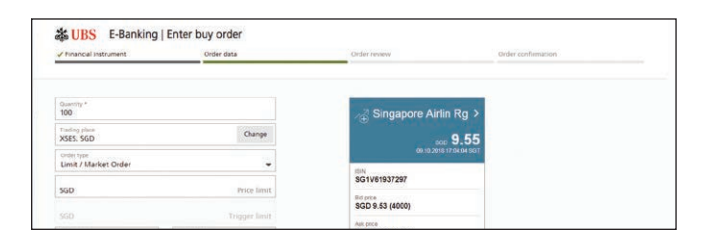

| Financial instrument         | ✓ Order data                                                                      | Order review          | Order confermation |
|------------------------------|-----------------------------------------------------------------------------------|-----------------------|--------------------|
| inancial instrument          |                                                                                   |                       |                    |
| laine ;                      | Singapore Airlin Rg                                                               |                       |                    |
| an                           | SG1V61937297                                                                      |                       |                    |
|                              | SGD 9.55<br>as of 09.10.2018 17:04:04 SGT                                         |                       |                    |
| id price (Did stati          | 9.53 (4000)                                                                       |                       |                    |
| ok price (Ask size)          | 9.55 (7200)                                                                       |                       |                    |
| Order data                   |                                                                                   | Cost estimation (2)   |                    |
| Archiet wake of order        | 963                                                                               | Market value of order | 5GD 97             |
| Duartity                     | 100                                                                               | External fees         | 5GD 0.             |
| rading place                 | XSES. SGD                                                                         |                       | SGD 955.           |
| Dellar type                  | At market                                                                         | 5GDHKD at 5.734138000 |                    |
| tion liverit                 |                                                                                   |                       | HKD 5478.          |
| rigger Desit.                | 9                                                                                 | Commission            | HKD 1146.          |
| rahdep                       | 31.10.2018                                                                        | Transaction fee       | HKD 143.           |
|                              |                                                                                   | 2% GST                | HKD 90-            |
|                              |                                                                                   | Amount to be debried  | HKD 6858.1         |
| lient data                   |                                                                                   |                       |                    |
| overtment portfolio          | 0546 11112222.0001 Equity<br>0546 11112222.0001 00812837.N1 12345654321           |                       |                    |
| fease select a cash account. | 0546 11112222.03L UBS Current Account for Pri<br>0546 11112222 Equity 12345654321 | rate Clients          | HKD 99 999 999.    |

**15.** A unique order number will be generated once the submission is complete.

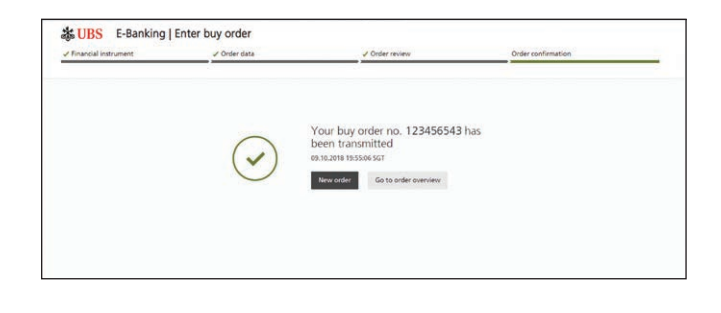

### **1.** Log in to UBS Digital Banking.

| 2. On the homepage, select<br>'Markets & Trading'. Choo<br>'Quotes' or a'Sell order'.                                                                                                    | DSE                                  | ets & Trading Products Mailbox ecurities Direct access uotes C Westment views C House View Equities & indices House View Set up notifications 09.10.2018                                                                                                    |                                                                                                    |
|----------------------------------------------------------------------------------------------------|--------------------------------------|----------------------------------------------------------------------------------------------------|----------------------------------------------------------------------------------------------------|
| To search for a financial<br>instrument on Quotes,<br>click the search bar and<br>enter its ISIN or RIC. The<br>results will be categorized<br>according to asset classes.<br>On the selected instrument<br>page, click the sell icon. |                                      | USD/JPY +0.11%     112.36       USD/JPY +0.11%     112.36       USD/JPY +0.11%     112.36       USD/JPY -0.11%     112.36       USD/JPY -0.11                                                                                                    |                                                                                                    |
| Clic<br><b>3.</b> Choose the required custo                                                                                                    | k the dropdown menu.<br>ody account. | Beaking [Enter buy order      Meretain information      Meretain information      Meretain information      Meretain information      Meretain information      Meretain information      Meretain      Meretai | Order revees     Order confination         Image: Select an Investment portfolio         Image: Select an Investment portfolio |

**4.** Click the 'Sell' button next to the instrument you wish to sell.

| Financial instrument                                       | Order data                         | Order review      |          | Order confirmation |     |
|------------------------------------------------------------|------------------------------------|-------------------|----------|--------------------|-----|
| nvestment portfolio                                        |                                    |                   |          |                    |     |
| O546 11112222.0001 Equi<br>0546 11112222.htt UBS Curtody A | <b>ty</b><br>court 12345454321     |                   |          |                    |     |
| Search positions in this portfolio                         | a by instrument, ISIN, symbol or I | Search Search     |          |                    |     |
| Equity (9)                                                 |                                    |                   |          |                    | v   |
| Natoo                                                      | 150                                | Tradable geantity | Currency | Country of custody |     |
| AirAsia Grp Rg                                             | MYL509900005                       | 300               | MYR      | LIY                | Sel |
| Barclays Rg                                                | G80031348658                       | 15                | GBP      | сн                 | Sel |
| BMW Br                                                     | DE0005190005                       | 1                 | EUR      | СН                 | Set |
|                                                            |                                    |                   |          |                    |     |

- **5.** Next, enter the required quantity or select 'Sell all'.
- **6.** If the instrument is available on multiple exchanges, select the relevant trading place.
- **7.** Click 'Order type' to set a stop-loss order or other types of orders.
- **8.** Set your desired price or trigger limit at which to execute the order.
- **9.** Select the validity period of the trade.

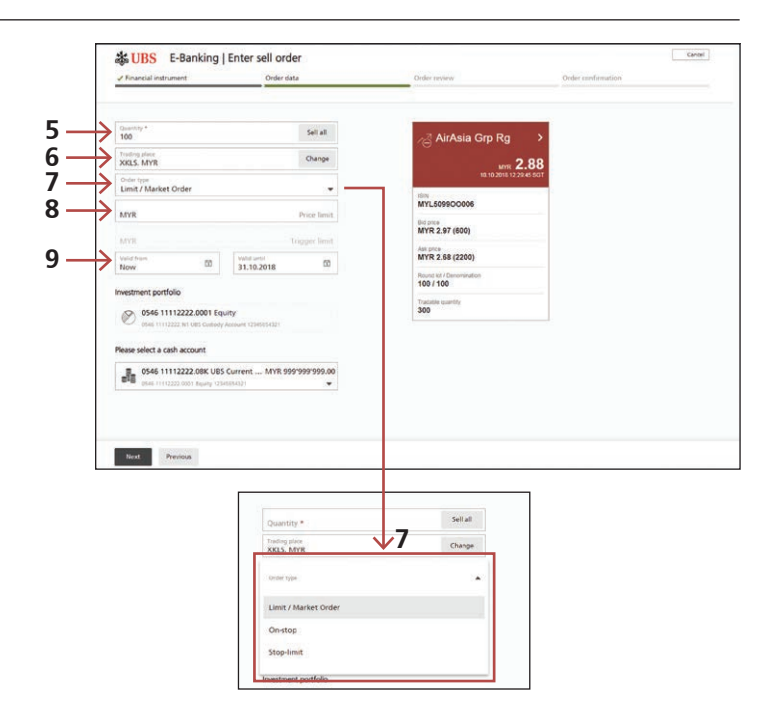

- **10.** Click the dropdown menu and select a cash account.
- **11.** Click 'Next' to continue.

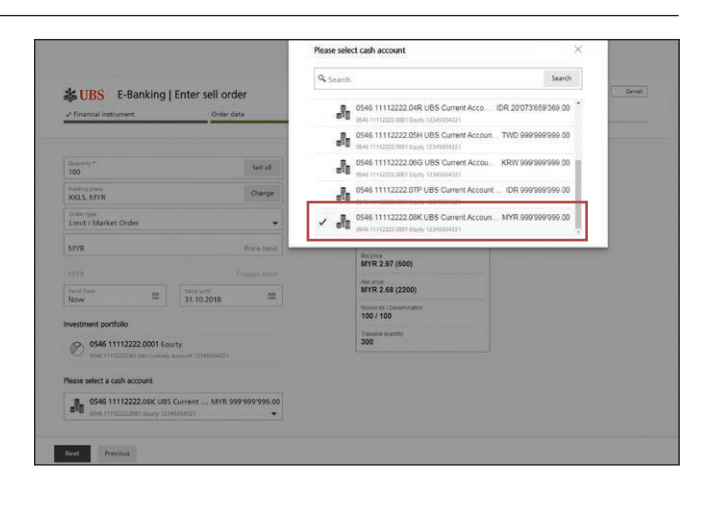

**12.** To confirm your order, click 'Submit sell order'.

| sancial instrument    | J Order data                                                                          | Order review           | Order confermation |                   |
|-----------------------|---------------------------------------------------------------------------------------|------------------------|--------------------|-------------------|
| cial instrument       |                                                                                       |                        |                    |                   |
|                       | AirAsia Grp Rg                                                                        |                        |                    |                   |
|                       | MYL5099C0006                                                                          |                        |                    |                   |
|                       | MYR 2.88<br>as of 10.10.2018 12:29:45 SGT                                             |                        |                    |                   |
| ne (Bid-star)         | 2.57 (600)                                                                            |                        |                    |                   |
| ree (Ank start)       | 2.68 (2200)                                                                           |                        |                    |                   |
| r data                |                                                                                       | Cost estimation ()     |                    |                   |
| t value of order      | 299                                                                                   | Marinet value of urder |                    | MYR 25            |
| 9                     | 100                                                                                   | External liters        |                    | MYR -0.1          |
| g place               | XKLS. MYR                                                                             | Commission             |                    | MYR -599.3        |
| type                  | At market                                                                             | Transaction fee        |                    | MYR -74.5         |
| erit.                 | 10000000000000000000000000000000000000                                                | 176 GST                |                    | MYR -47.1         |
| e Swett               | *                                                                                     | Amount to be delated   |                    | MYR -424.3        |
| ŧ                     | 31.10.2018                                                                            |                        |                    |                   |
| t data                |                                                                                       |                        |                    |                   |
| nert portfolia        | 0546 11112222.0001 Equity<br>0546 11112222 0546 11112222.N1 12345654321               |                        |                    |                   |
| select a cash account | 0546 11112222.08K UBS Current Account for Private<br>0546 11112222 Equity 12345654321 | Clients                |                    | MYR 999'999'999.0 |
| select a cash account | 0546 11112222 0BK UBS Current Account for Private<br>0546 11112222 Equity 12345654321 | Clients                |                    | MYR 999'9         |

**13.** A unique order number will be generated once the submission is complete.

| Financial instrument | ✓ Order data | Cinder review                                                                 | Order confirmation | _ |
|----------------------|--------------|-------------------------------------------------------------------------------|--------------------|---|
|                      |              | Your sell order no. 123456543 h                                               | las                |   |
|                      | $\bigcirc$   | been transmitted<br>10.10.2018 14:30:58 5GT<br>New order Go to order overview |                    |   |
|                      |              |                                                                               |                    |   |

# Canceling pending orders

### **1.** Log in to UBS Digital Banking.

2. On the homepage, select 'Markets & Trading', followed by 'Securities'.

| Assets    | Markets & Trading  | Prod | ucts Mailbox         |    |  |
|-----------|--------------------|------|----------------------|----|--|
| Bank c    | 💰 Securities       |      | Direct access        |    |  |
|           | 🙊 Quotes           | ß    | Buy order            |    |  |
|           | # Investment views | Ľ    | Sell order           |    |  |
|           |                    |      | Equities & indices   | C. |  |
| Portfoli  |                    |      | Currencies           | C. |  |
| 1 OI HOII |                    |      | House View           | C. |  |
| Portfolio |                    |      | Set up notifications |    |  |

**3.** On the order overview page, select a pending order you wish to cancel.

| Assets                                            | Markets & Tr | ading Products Mailbo          | а<br>            |              | A 12345654                            | 021 + Q Settings          | 7 5   | <u>§</u> 0.09.57 <b>-∏</b> Loge |
|---------------------------------------------------|--------------|--------------------------------|------------------|--------------|---------------------------------------|---------------------------|-------|---------------------------------|
| Order ov                                          | verview      |                                |                  |              |                                       |                           |       |                                 |
| Q. Financial instrument, ISIN, symbol, order type |              |                                |                  |              |                                       |                           | earch | Place new order                 |
| Order status                                      | Order type   | Name                           | Quantity         | Price        | Portfolio<br>Client Name              | Velid until<br>Entered on |       | Buy order                       |
| Pending                                           | Sel          | AirAsia Grp Rg<br>MYL509900005 | 100.00           | 0 8          | - 0546 11112222.0001<br>- 12345654321 |                           | 000   | Sell order                      |
| Settled                                           | Buy          | Sulzer N<br>CH0038388911       | 99.00<br>(50.00) | CHF 10.00    | 0546 11112222.0001<br>12345654321     | 09.10.2018<br>09.10.2018  | 80    | -                               |
| Settled                                           | Buy          | Rheinmetall I<br>DE0007030009  | 2.200.00         | EUR 9.428571 | 0545 11112222.0001<br>12345654321     | 31 10 2018<br>09 10 2018  | 000   |                                 |

**4.** Click the end of the row to expand the menu and select 'Cancel order'.

| Assets                                                  | Markets & Tr | ading Products Mailbox         |                  |                |                                   |                           |        |                |
|---------------------------------------------------------|--------------|--------------------------------|------------------|----------------|-----------------------------------|---------------------------|--------|----------------|
| Order ov                                                | verview      |                                |                  |                |                                   |                           |        |                |
| Q Financial instrument, ISIN, symbol, order type Search |              |                                |                  |                |                                   |                           | Search | Place new orde |
| Order status                                            | Order type   | Name<br>ISIN                   | Quantity         | Price<br>Limit | Portfolio<br>Client Name          | Valid until<br>Entered on |        | Buy order      |
| Pending                                                 | Sel          | AirAsia Grp Rg<br>MYL509900005 | 100.00           | 1              | 0546 11112222.0001<br>12345654321 | Order dat                 | . }    |                |
| Settled                                                 | Buy          | Sulzer N<br>CH0036386911       | 99.00<br>(50.00) | CHF 10.00      | 0546 11112222.0001<br>12345654321 | Cancel or                 | der 2  |                |
| Settled                                                 | Buy          | Rheinmetall I<br>DE0007030009  | 2,200,00         | EUR 9.428571   | 0546 11112222.0001                | 31.10.2018<br>09.10.2018  | 000    |                |

**5.** A pop-up box will appear. Click 'Yes' to confirm your order cancellation request.

| 参UBS<br>希 Assets                              | Markets & Tr | ading Products Mailbo          | x                | 1 123456540                                   | 121 • O Settings         | ? 5    | S 0.0959 - Logou |
|-----------------------------------------------|--------------|--------------------------------|------------------|-----------------------------------------------|--------------------------|--------|------------------|
| Order ov                                      | verview      | Request can<br>Would you       | cellation        | ation of this order?                          | •                        |        |                  |
| Financial instrument, ISIN, sp     Yes     No |              |                                |                  |                                               |                          | Search | Place new order  |
| Order status                                  | Order type   | NM<br>ISIN                     | L.               | ot Clent Name                                 | Entered on               | 1      | A Fall order     |
| Pending                                       | Sell         | AirAsia Grp Rg<br>MYL509900005 | 100.00           | - 0546 11112222.0001<br>- 12345654321         | 31.10.2018<br>10.10.2018 | 8      | - Sen order      |
| Settled                                       | Buy          | Sulzer N<br>CH0038388911       | 99.00<br>(50.00) | CHF 10.00 0546 11112222.0001<br>. 12345654321 | 09.10.2018<br>09.10.2018 | 80     |                  |
| Retted                                        | Buy          | Rheiometal I                   | 2 200 00         | EUR 9.428571 0546 11112222.0001               | 31.10.2018               | 0      |                  |

**6.** A message will be displayed to acknowledge your order cancellation request.

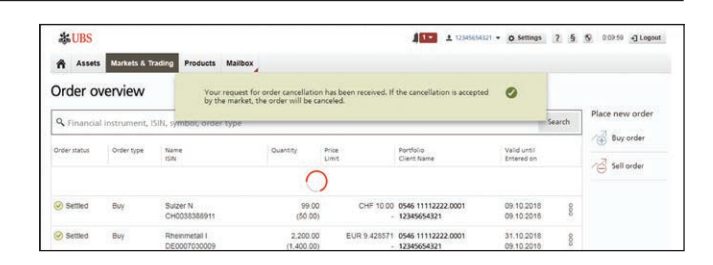

## Securities Trading Terminology

### Market order

A market order is a request to buy or sell a security at the best-available price in the current market. It guarantees an execution but not the exact price.

### Limit order

A limit order allows an order to be matched at a specified price. A buy limit order cannot be higher than the current price, whereas a sell limit order cannot be lower than the current price.

### **On-stop order**

An on-stop order is an order to buy a security when it reaches a certain price. This order guarantees a predetermined price but not an execution.

### Stop-loss order

A stop-loss order is an order to sell a security when it reaches a certain price. This order guarantees a predetermined price but not an execution.

#### **Price information**

The price information displayed is the last-available stock exchange price. (For investment funds, it is the valuation price divided by the net asset value.) This data may be real-time, delayed, from the previous day, or even older in the case of rarely traded securities.

The time stamp next to the stock exchange price is the local time of the relevant trading place. Please note that the displayed currency may differ from the trading currency of the security.

### **Trading currency**

The trading currency for equities is usually determined by the relevant stock exchange. For bonds, it generally corresponds to the security's nominal currency. The trading currency on Securities Trading cannot be changed.

### **Trading place**

The trading country and trading place are displayed in this field. The suggested trading place is either determined by the system, or based on your selection from search results.

For buy orders, you can replace the suggested trading place with another one from the list. For sell orders, the trading place is determined by the position in your custody account and cannot be changed.

### **Trigger limit**

A trigger limit or stop limit is required for stop-limit orders, stop-loss orders, and on-stop orders. Trigger limits are always shown in the trading currency for equities, and as a percentage of the face value for bonds.

### For enquiries

**UBS Digital Banking hotline:** Hong Kong: +852-2971 7111 Singapore: +65-6495 8333

Monday to Friday: 7am - 4am Saturday: 9am - 5pm Website: ubs.com/wm-digital Email: sh-econtactasia@ubs.com